## Software Upgrade Instruction

## USB UPDATE (Main Program)

- 1. Copy File(LG\_NB\_xxxxM06.ROM) to root folder in USB.
- 2. At the back side of soundbar , there is USB Port.

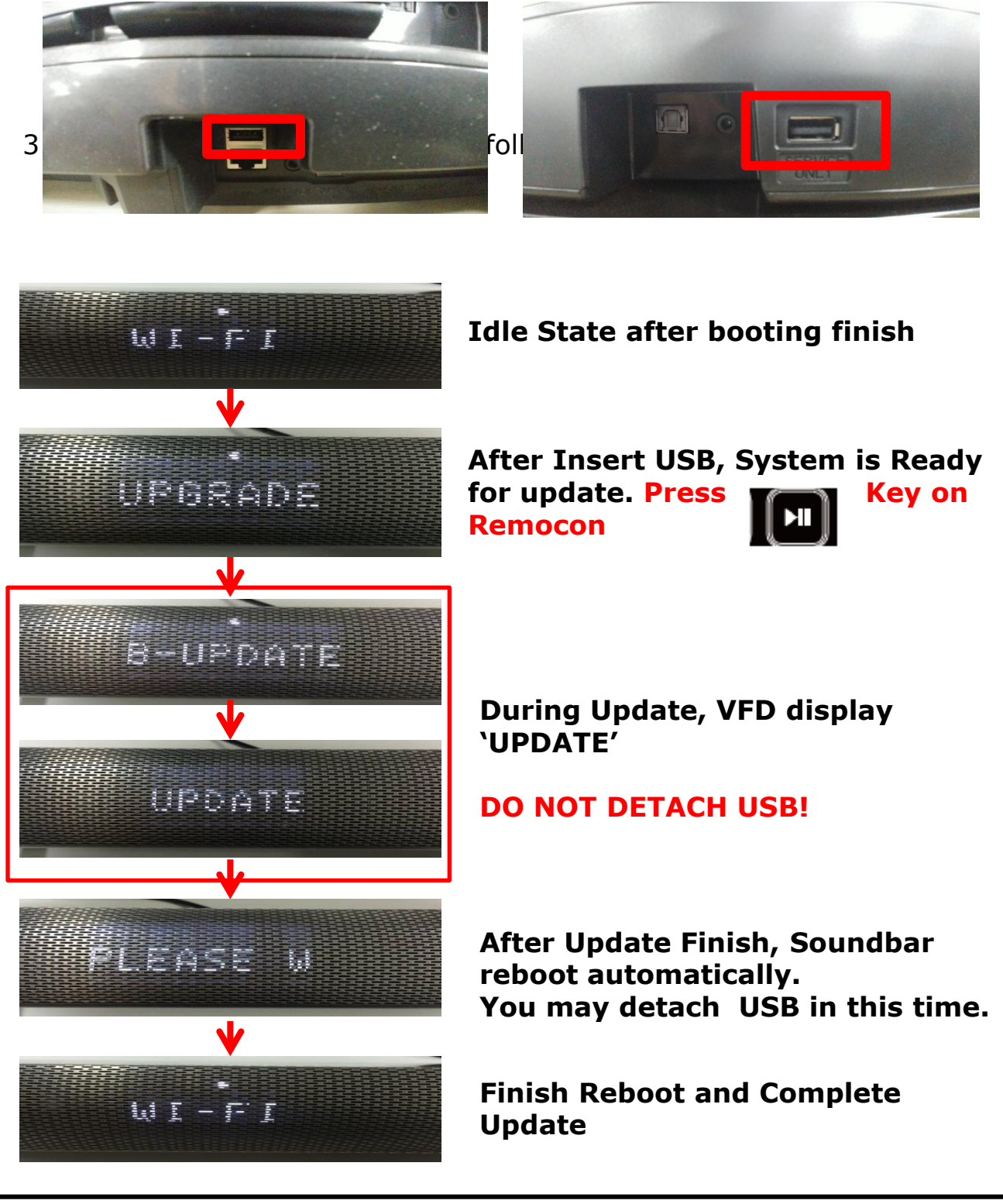

## VERIFYING Program Version

- 1. Turn On SoundBar. And Wait until system idle state.
- Press Volume '-' Button On SoundBar with Play Key on Remocon for 5sec.
- 3. System enter Hidden mode (Version Display Mode)

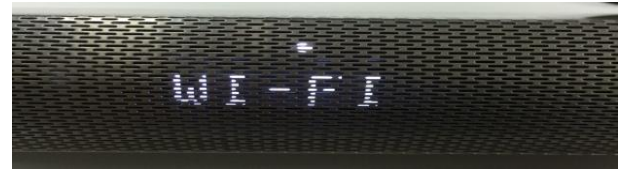

Idle State after booting finish

## Press

'Play' Key On Remocon with 'Vol -' button on Soundbar for 5sec

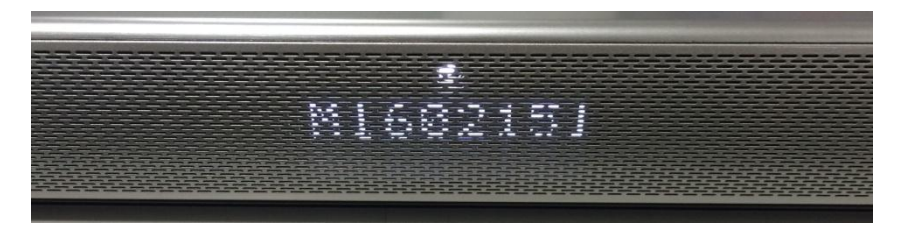

Firstly, Soundbar displays MICOM Firmware Version.

Press F.SKIP key on Remocon again for system shows Main Firmware version like below

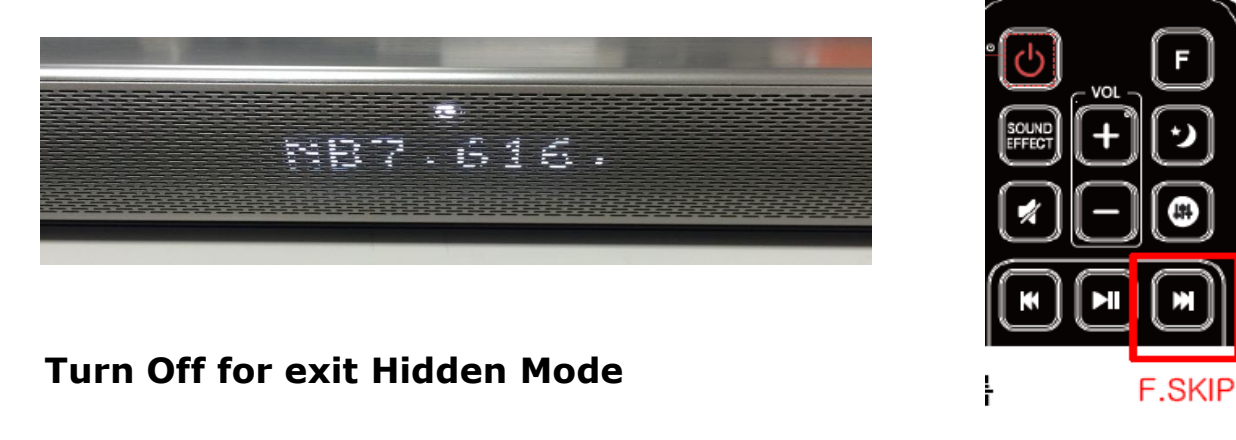